بسمالله الرحمن الرحيم

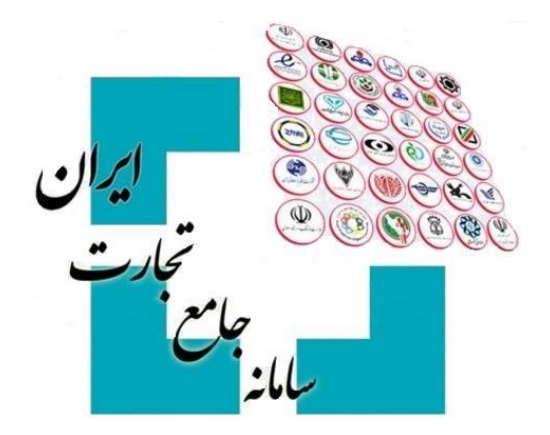

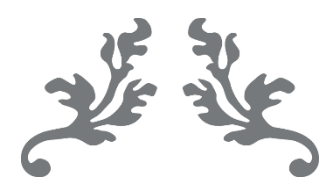

# سامانه جامع تجارت راهنمای بهروزرسانی ثبت سفارش در بخش درخواست تخصیص ارز

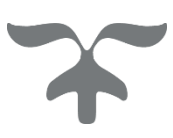

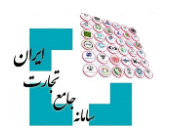

#### فهرست مطالب

| مقدمه                                                    |
|----------------------------------------------------------|
| گام اول                                                  |
| گام دوم                                                  |
| گام سوم                                                  |
| گام چهارم                                                |
| ۱-۴ تأیید بهروزرسانی توسط بانک مرکزی                     |
| ۴-۲ رد بهروزرسانی توسط بانک مرکزی۴                       |
| ۴-۳ تأیید بهروزرسانی منوط به پذیرش شرایط خاص بانک مرکزی۴ |
| ۴-۴ عدم ارسال بهروزرسانی در این لحظه                     |
| گام پنجم                                                 |

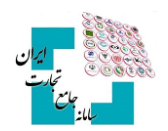

#### مقدمه

بخشی از اطلاعات درخواست تخصیص ارز از اطلاعات پرونده ثبت سفارش تشکیل شده است. بنابراین در صورت ویرایش ثبت سفارش در سامانه جامع ارزی بانک مرکزی نیز بهروزرسانی گردد. درصورتی که پرونده ویرایش شده قبلاً درخواست تخصیص ارزی با وضعیت «تخصیصیافته» نداشته باشد، نیازی به بهروزرسانی اطلاعات پرونده ویرایش ندایش بند، نیازی به بهروزرسانی اطلاعات پرونده ویرایش نده ویرایش شده قبلاً درخواست تخصیص ارزی با وضعیت «تخصیصیافته» نداشته باشد، نیازی به بهروزرسانی گردد. درصورتی که پرونده ویرایش شده قبلاً درخواست تخصیص ارزی با وضعیت «تخصیصیافته» نداشته باشد، نیازی به بهروزرسانی اطلاعات دوسط کاربر ندارد و سامانه در هنگام ثبت درخواست جدید اطلاعات بروز شده ثبت سفارش را فراخوانی خواهد کرد اما درصورتی که پرونده حداقل یک درخواست تخصیص ارز با وضعیت «تخصیصیافته» داشته باشد، کاربر باید نسبت به بهروزرسانی اطلاعات درصورتی که پرونده حداقل یک درخواست تخصیص ارز با وضعیت «تخصیصیافته» داشته باشد، کاربر باید نسبت به بهروزرسانی اطلاعات درصورتی که پرونده حداقل یک درخواست تخصیص ارز با وضعیت «تخصیصیافته» داشته باشد، مارش ما فراخوانی خواهد کرد اما درصورتی که پرونده حداقل یک درخواست می در طلاعات بروز شده ثبت سفارش را فراخوانی خواهد کرد اما درصورتی که پرونده حداقل یک درخواست تخصیص ارز با وضعیت «تخصیصیافته» داشته باشد، کاربر باید نسبت به بهروزرسانی اطلاعات برون شده ثبت سفارش باید نسبت به بهروزرسانی درصورتی که پرونده حداقل یک درخواست تخصیص ارز با وضعیت «تخصیصیافته» داشته باشد، کاربر باید نسبت به بهروزرسانی اطلاعات ثبت سفارش به صورت زیر اقدام نماید:

## گام اول

پس از ورود بهحساب کاربری در سامانه جامع تجارت با انتخاب نقش بازرگان (حقیقی، حقوقی) یا نماینده بازرگان، از منوی سمت راست، عملیات ارزی، مدیریت عملیات ارزی بانکی گزینه «درخواست تخصیص ارز» را انتخاب کنید.

| ) / درخواست تخصیص ارز | 倄 خانه / عملیات ارزی / مدیریت عملیات ارزی بانکی |                                              |
|-----------------------|-------------------------------------------------|----------------------------------------------|
|                       |                                                 | 希 صفحه اصلی                                  |
|                       | درخواست تخصيص ارز                               | ا <u>ااا</u> عملیات پایه >                   |
| 🗄 ایجاد درخوا         | شماره ثبت سفارش 🔻 انتخاب کنید                   | کې عمليات شناسه کالا 🛛 ک                     |
| تاريخ تائيد تا        | تاریخ تائید از                                  | ک عملیات تجارت خارجی 🤇                       |
| تاريخ تخصيص           | تاريخ تخصيص از                                  | 🛃 عملیات ارزی                                |
|                       | Q جستجو                                         | <ul> <li>مدیریت عملیات ارزی بانکی</li> </ul> |
|                       |                                                 | خرید ارز                                     |
|                       | 1.4                                             | تعیین منشا ارز                               |
|                       | 📥 حروجی ادسل                                    | تابلوي آگهي هاي واگذاري ارز پروانه صادراتي   |
|                       |                                                 | درخواست تخصيص ارز                            |

## گام دوم

ابتدا شماره ثبت سفارش موردنظر انتخاب کنید سپس گزینه «بهروزرسانی ثبت سفارش» را انتخاب و وارد صفحه بهروزرسانی شوید.

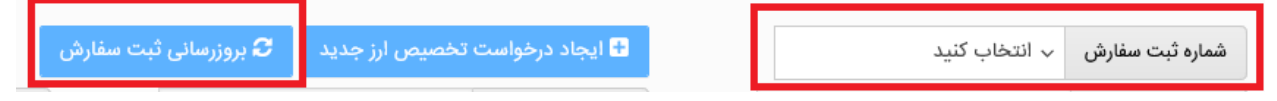

### گام سوم

اطلاعات فعلی ثبت سفارش انتخابشده را مشاهده و بررسی کنید سپس با انتخاب گزینه «اعمال بهروزرسانی» درخواست بهروزرسانی را نهایی و منتظر مشاهده نتیجه باشید.

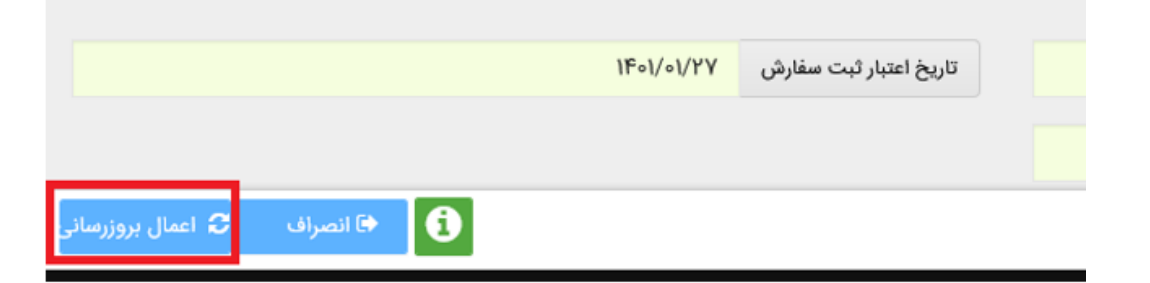

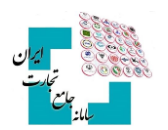

## گام چهارم

نتیجه بهروزرسانی ثبتشده میتواند یکی از حالتهای زیر را داشته باشد:

#### 1-4 تأیید بهروزرسانی توسط بانک مرکزی

در صورت تأیید درخواست توسط بانک مرکزی، پیغام زیر را دریافت خواهید کرد. در این صورت درخواست بهروزرسانی شما جهت تأیید در کارپوشه کاربر بانک عامل در سامانه جامع ارزی قرار خواهد گرفت. در این حالت بعد از بسته شدن صفحه، تمام درخواستهای فعال (بهغیراز درخواستهای «ابطال» و «رد شده») مربوط به ثبت سفارش در منوی اصلی با وضعیت «منتظر بررسی بانک» نمایش داده می شوند.

| L  | <b>S</b>                                                                                  |
|----|-------------------------------------------------------------------------------------------|
| به | <b>موفقیت آمیز</b><br>درخواست بروز رسانی ثبت سفارش شما به درستی یه<br>بانک مرکزی ارسال شد |
| .G | بستن                                                                                      |

#### ۲-4 رد بهروزرسانی توسط بانک مرکزی

درصورتی که بانک مرکزی درخواست شما را رد کند، پیغام زیر را دریافت خواهید کرد. در این پیغام علت رد بیان شده توسط بانک مرکزی نیز به شما نمایش داده خواهد شد. در این حالت بعد از بسته شدن صفحه، تمام درخواستهای مربوط به ثبت سفارش در منوی اصلی با همان وضعیت اولیه نمایش داده می شوند.

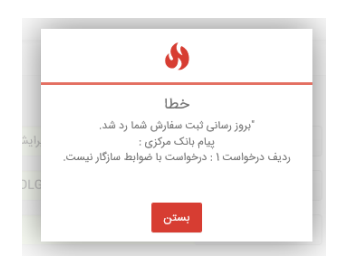

#### ۳-۳ تأیید بهروزرسانی منوط به پذیرش شرایط خاص بانک مرکزی

درصورتی که تأیید درخواست شما ازنظر بانک مرکزی منوط به پذیرش شرایط خاصی باشد، پیغام زیر را دریافت خواهید کرد. در این پیغام شرایط خاص بیان شده توسط بانک مرکزی نیز به شما نمایش داده خواهد شد. در این صورت در منو اصلی تمام درخواستهای فعال (بهغیراز درخواستهای «ابطال» و «رد شده») مربوط به ثبت سفارش با وضعیت «منتظر تائید ضوابط مشروط» نمایش داده می شوند. می توانید با انتخاب «جزئیات» مربوط به یکی از این درخواستها، وارد صفحه جزئیات درخواست شده، در فیلد پاسخ به بانک مجدداً شرایط گفته شده را مطالعه کنید و با گزینههای «تائید شروط» یا «رد شروط» در پایین صفحه، نتیجه مدنظر خود را اعمال کنید. توجه داشته باشید که در صورت «تائید» یا «رد» شروط دریکی از درخواستها، نتیجه در تمام درخواستهای فعال ثبت سفارش اعمال خواهد شد. در صورت تائید شروط دریکی از درخواستها، نتیجه در تمام درخواستهای فعال کارپوشه کاربر بانک عامل در سامانه جامع ارزی قرار خواهد گرفت.

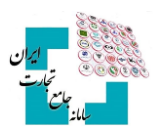

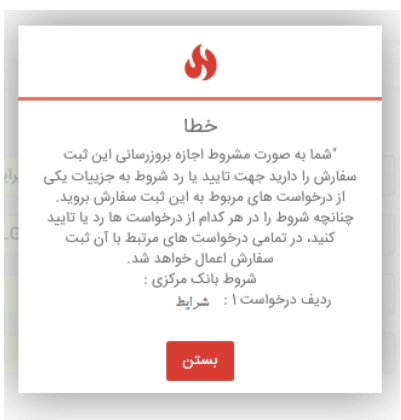

#### ۴-۴ عدم ارسال بهروزرسانی در این لحظه

۱- درصورتی که امکان ارسال درخواست شما در این لحظه وجود نداشته باشد، پیغام زیر را دریافت خواهید کرد. در این حالت بعد از بسته شدن صفحه تمام درخواستهای فعال (بهغیراز درخواستهای «ابطال» و «رد شده») مربوط به ثبت سفارش در منوی اصلی با وضعیت «منتظر ارسال به بانک» نمایش داده می شوند. پس از گذشته زمان مناسب و ارسال بهروزرسانی توسط سیستم، شما می توانید با مراجعه به منوی اصلی و انتخاب دکمه جزئیات مربوط به هر یک از درخواستها نتیجه تائید، رد و یا مشروط شدن به روزرسانی خود از نظر بانک مرکزی را مشاهده نمایید.

#### گام پنجم

همان طور که گفته شد، بعد از به روزرسانی ثبت سفارش توسط شما، درخواست به روزرسانی در کارپوشه بانک عامل در سامانه جامع ارزی قرار می گیرد و بعد از تائید یا رد به روزرسانی توسط کاربر بانک عامل، تمام درخواستهای مربوط به ثبت سفارش در منوی اصلی با همان وضعیت اولیه نمایش داده می شوند. چنانچه بانک عامل درخواست شما را بپذیرد و درخواست دارای شرایط خاص باشد تمام درخواستهای فعال مربوط به ثبت سفارش ابتدا به وضعیت «منتظر تائید کارشناس بانک مرکزی» خواهد رفت و بعد از تائید کارشناس بانک مرکزی در منوی اصلی با همان وضعیت اولیه به شما نمایش داده خواهند شد. بعد از انجام تائیدهای گفته شده به روزرسانی ثبت سفارش در سامانه جامع ارزی با موفقیت به اتمام می رسد.

در مدتزمانی که بهروزرسانی ثبت سفارش منتظر تائید بانک عامل یا کارشناس بانک مرکزی باشد شما میتوانید با مراجعه به منوی اصلی، با انتخاب دکمه جزئیات مربوط به یک از درخواستهای فعال ثبت سفارش، وارد صفحه جزئیات درخواست شوید و با زدن دکمه «انصراف از بهروزرسانی» فرایند بهروزرسانی را متوقف نمایید. توجه داشته باشید در صورت انجام این کار، تمام درخواستهای فعال مربوط به ثبت سفارش به همان وضعیت اولیه خواهند رفت.

| نام سند | رديف |
|---------|------|
|         |      |
|         |      |

## **کاربران محترم در صورت نیاز به راهنمایی بیشتر در فرآیند بهروزرسانی** ثبت سفارش لطفاً با شماره تلفن ۲۷۴۷۱۰۱۰-۲۲۰ تماس حاصل فرمایید.